## **Drug & Alcohol Screening**

Here you can keep track on any Drug or Alcohol screening that may be required for your business. Navigate to Registers Injury & Health Management Drug & Alcohol Screening and click +ADD NEW.

| 🖹 EXCEL 🔄 PDF 🛛 T FILTER                                                                                                    | 🕂 GROUP                                             | Search                                               | ×                                                                                            |                                                                                                    |                         |                   |
|----------------------------------------------------------------------------------------------------|-----------------------------------------------------|------------------------------------------------------|----------------------------------------------------------------------------------------------|----------------------------------------------------------------------------------------------------|-------------------------|-------------------|
| Date Supervisor                                                                                                    | For                                                 | Name                                                 | Screening Type                                                                               | Purpose                                                                                                 | Result                  |                   |
| 04/11/2021 George Foreman                                                                                                    | Employee                                            | Super Women                                          | Drug Testing                                                                                 | Random                                                                                                  | Pass                    | I Î               |
| 01/11/2021 George Foreman                                                                                                    | Employee                                            | Kermit Frog                                          | Drug Testing                                                                                 | Random                                                                                                  | Fail                    | 2                 |
| 28/10/2021 George Foreman                                                                                                    | Employee                                            | Kermit Frog                                          | Alcohol, Drug Testing                                                                        | Clearance Test                                                                                          | Pass                    | <b>e</b>          |
| 14/10/2021 George Foreman                                                                                                    | Contractor                                          | Henry Ford                                           | Alcohol                                                                                      | For Cause                                                                                               |                         | 6                 |
| elect the Staff member be<br>elect the Screening Type<br>elect the Purpose of the t<br>f applicable select Custom<br>Click 🖫 SAVE.                                                                                                    | eing screen<br>– both can l<br>rest.<br>her/Worksit | ed.<br>be selected.<br>e/Job No detai                | ls – these are optic                                                                         | nal.                                                                                                    |                         |                   |
| Home / Registers / Injury & Health Managemen                                                                                                    | Supervisor                                          | eening                                               |                                                                                              | Chack Template                                                                                          | 9                       | SAVE DELETE SBAC  |
| Date                                                                                                    | Subervisor                                          |                                                      |                                                                                              |                                                                                                    |                         |                   |
| 4/11/2021 ×                                                                                                    | 🗄 🙎 George Fore                                     | man                                                  |                                                                                              | ▼ <b>3</b> AA-DA001 - Dr                                                                                | ug Alcohol Testing - v1 | •                 |
| _4/11/2021 ×                                                                                                    | Beorge Fore                                         | man<br>Staff                                         |                                                                                              | ▼ 3 AA-DA001 - Dr                                                                                       | ug Alcohol Testing - v1 | •                 |
| 4/11/2021 ×<br>For<br>Employee O Contractor                                                                                                    | 🗄 🙎 George Fore                                     | Staff<br>Super Women                                 |                                                                                              | <ul> <li>■ 3 AA-DA001 - Dr</li> <li>■ 10 SignedOff</li> </ul>                                           | ug Alcohol Testing - v1 |                   |
| 4/11/2021 ×<br>For<br>© Employee O Contractor<br>Screening Type                                                                                                    | 🗄 🙎 George Fore                                     | Staff<br>Super Women<br>Purpose                      |                                                                                              | AA-DA001 - Dr     AA-DA001 - Dr     SignedOff     Pesult                                                | ug Alcohol Testing - v1 |                   |
| 4/11/2021 x<br>For<br>For<br>For<br>Screening Type<br>DRUG TESTING x                                                                                                    | George Fore                                         | Man<br>Staff<br>Super Women<br>Purpose<br>7 Random   |                                                                                              | AA-DA001 - Dr                                                                                           | ug Alcohol Testing - v1 | •<br>•            |
| 4/11/2021 x For  For  For  For  For  For  Cuntractor  Screening Type DRUG TESTING x  Customer  Drugia Schemeting Ltd                                                                                                    | George Fore                                         | man<br>Staff<br>5 Super Women<br>Purpose<br>7 Random | Work site                                                                                    | <ul> <li>3 AA-DA001 - Dr</li> <li>10 SignedOff</li> <li>*esult</li> <li>11 Pass</li> </ul>              | ug Alcohol Testing - v1 |                   |
| 4/11/2021     x       For        • Employee        • Contractor       Screening Type       DRUG TESTING x       Customer       Purple Submarine Ltd                                                                                                    | Ceorge Fore                                         | Staff<br>Super Women<br>Purpose<br>7 Random          | Work site<br>Growing Fish                                                                    | <ul> <li>AA-DA001 - Dr</li> <li>SignedOff</li> <li>Sesult</li> <li>Pass</li> </ul>                      | ug Alcohol Testing - v1 | · • 2             |
| 4/11/2021 × For  For  For  For  For  For  For  For                                                                                                    | Ceorge Fore                                         | Man<br>Staff<br>5 Super Women<br>Purpose<br>7 Random | Work site<br>Growing Fish<br>Project/Description<br>other testing                            | <ul> <li>▼ 3 AA-DA001 - Dr</li> <li>10 SignedOff</li> <li><sup>¬</sup>esult</li> <li>11 Pass</li> </ul> | ug Alcohol Testing - v1 | • • • • •         |
| 4/11/2021 × For  For  For  For  Contractor  Screening Type DRUG TESTING ×  Customer Purple Submarine Ltd Job No 2909ht                                                                                                    | George Fore                                         | man<br>Staff<br>5 Super Women<br>Purpose<br>7 Random | Work site<br>Growing Fish<br>Project/Description<br>other testing                            | <ul> <li>AA-DA001 - Dr</li> <li>SignedOff</li> <li>result</li> <li>Pass</li> </ul>                      | ug Alcohol Testing - v1 | • • •             |
| 4/11/2021     x       For        • Employee        • Contractor       Screening Type         DRUG TESTING x         Customer         Purple Submarine Ltd         Job No         2909ht                                                                     | Ceorge Fore                                         | man<br>Staff<br>5 Super Women<br>Purpose<br>7 Random | Work site<br>Growing Fish<br>Project/Description<br>other testing                            | <ul> <li>3 AA-DA001 - Dr</li> <li>10 SignedOff</li> <li><sup>n</sup>esult</li> <li>11 Pass</li> </ul>   | ug Alcohol Testing - v1 | ▼ O Z<br>ADD FILE |
| 4/11/2021     ×       For        • Employee        • Contractor        Screening Type        DRUG TESTING ×        DRUG TESTING ×        Ustomer        Purple Submarine Ltd        Job No        2909ht        Ustoments                                   | arsion No. Title                                    | man<br>Staff<br>5 Super Women<br>Purpose<br>7 Random | Work site Growing Fish Project/Description other testing Description                         | <ul> <li>▼ 3 AA-DA001 - Dr</li> <li>10 ♥ SignedOff</li> <li>Pass</li> </ul>                             | ug Alcohol Testing - v1 | ▼ O C<br>ADD FILE |
| 4/11/2021     ×       For        • Employee        • Contractor        Screening Type       DRUG TESTING ×       Customer       Purple Submarine Ltd       Job No       2909ht       Documents       Last Modified Time     Ve       04/11/2021 09:44     1 | arsion No. Title                                    | man<br>Staff<br>5 Super Women<br>Purpose<br>7 Random | Work site Growing Fish Project/Description other testing Description AA-DA001 - Drug Alcohol | AA-DA001 - Dr                                                                                           | Action                  |                   |

a. Type in a name for the Contractor

Forms are completed & tasks signed off in the Mobile App under <u>Registers/Drug & Alcohol Screening</u>.

## NOTES:

• Only Templates with type "Drug & Alcohol Screening" that are locked will display in #3 above.

Safetyminder Knowledge Base - Copyright of Trans-Tasman Pty Ltd

Contractor

Ο

Henry Ford